**Step 1:** Power on your Chromebook

**Step 2**: Make sure you are connected to WiFi and sign into your account

## **Step 3:** Click on the time in the lower-right corner

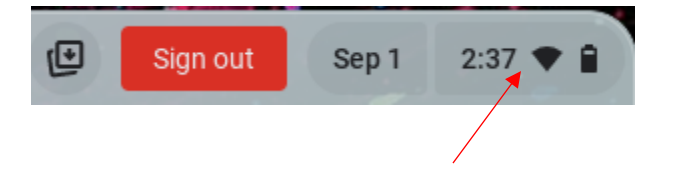

Step 4: Click the Settings icon

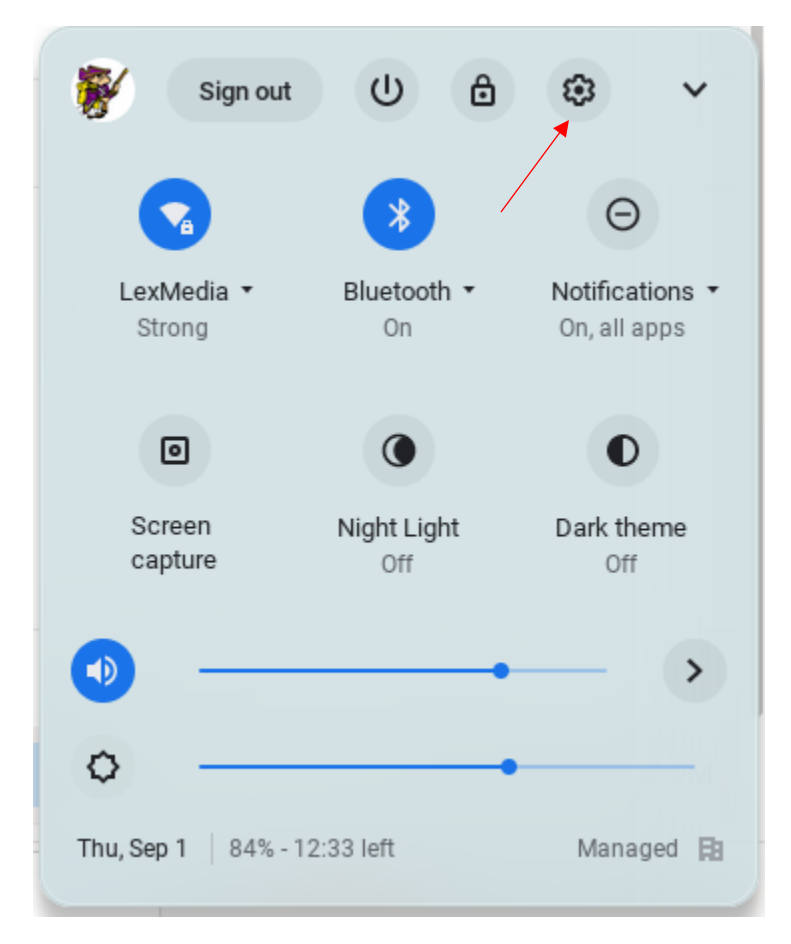

| Se  | ttings               | Q Bearch settings                                                    |     |
|-----|----------------------|----------------------------------------------------------------------|-----|
| Ŧ   | Network              | Your Chromebook is managed by cloud.lexington.k12.oh.us              |     |
| *   | Bluetooth            | Network                                                              |     |
|     | Connected devices    | Wi-Fi<br>LextMedia                                                   | · • |
| •   | Accounts             | Add connection                                                       | ~   |
|     | Device               |                                                                      |     |
| .0  | Personalization      | Bluetooth                                                            |     |
| Q   | Search engine        | Bluetoth<br>On                                                       | •   |
| Ø   | Security and Privacy | Pair new device                                                      | *   |
|     | Apps                 | Connected devices                                                    |     |
| Ť   | Accessibility        | Android phone<br>Connect your Chromebook with your phone. Learn more | ■ ○ |
| Adv | anced -              | Nearby Share<br>Share files with people around you. Learn more       | ■ ○ |
|     |                      | \                                                                    |     |

## Step 5: Click on About Chrome OS in the lower-left corner

## Step 6: Click Check for Updates

| Settings             | Q Search settings                                                  |                   |  |
|----------------------|--------------------------------------------------------------------|-------------------|--|
| Network              | About ChromeOS                                                     |                   |  |
| X Bluetooth          | O Google ChromeOS                                                  |                   |  |
| Connected devices    |                                                                    |                   |  |
| Accounts             | Version 104.0.5112.110 (Official Build) (64-bit)                   | Check for updates |  |
| Device               | See what's new                                                     | Z                 |  |
| Personalization      | Get help with ChromeOS                                             | Z                 |  |
| Q Search engine      | Report an issue                                                    | Z                 |  |
| Security and Privacy | Diagnostics                                                        | Z                 |  |
| ### Apps             | Firmware updates                                                   | Z                 |  |
| + Accessibility      | Additional details                                                 | *                 |  |
| Advanced •           | Your Chromebook is managed by cloud.lexington.k12.oh.us            |                   |  |
|                      |                                                                    |                   |  |
| About ChromeOS       | Google ChromeOS<br>Copyright 2022 Google LLC, All rights reserved. |                   |  |

Step 7: If asked, Restart the Chromebook